## First Time Set-Up

- 1. Plug box in using HDMI to TV and power cable to outlet
- 2 Attach antennas to the back of your Max
- 3. Insert two AAA batteries into remote
- 4. Choose Settings
- 5. Select Network & Internet
- 6. Select "Wi-Fi and turn on
- 7. Choose your network
- 8. Enter your Wi-Fi password (case sensitive)
- 9. Select "Next" from on-screen keyboard
- 10. Once connected, press the home button on the remote
- 11. Select "UlLTRA MEDIA PLAYER"
- 12. Select "CONTINUE": then click allow
- 13. Click Allow again
- 14. Select "Open" then click OK
- 15. Select "Current Build Version (2/7 or most current date available)
- 16. After build downloads click "OK"
- 17. Select "ULTRA MEDIA PLAYER"
- 18. Select "ULTRA APP"
- 19. Select "TV" and save
- 20. Enter "USER NAME & PASSWORD" on sticker on bottom of Max Box.
- 21. Select "ADD USER"
- 22.. Select "LIVE TV" and download
- 23. After "LIVE TV" is downloaded select "LIVE TV"

We also suggest Real-Debrid (Real-Debrid.com) to all of our customers as it will expand the content available on your Max 2.0 with more sources for On Demand TV & Movies.

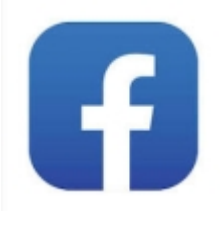

Please join our Facebook group for hints, tips, and Tutorials. Request to join and answer the questions to be accepted. Search internetstreaming.info on Facebook.

Please visit our website to re-order:

www.internetstreaming.info